# Esempio di configurazione di Unity Connection versione 10.5 SAML SSO

# Sommario

Introduzione Prerequisiti Requisiti Installazione di Network Time Protocol (NTP) Installazione di DNS (Domain Name Server) Componenti usati Premesse Configurazione Esempio di rete Impostazione directory Abilita SAML SSO Verifica Risoluzione dei problemi

# Introduzione

In questo documento viene descritto come configurare e verificare il protocollo SAML (Security Assertion Markup Language) Single Sign-on (SSO) per Cisco Unity Connection (UCXN).

# Prerequisiti

## Requisiti

#### Installazione di Network Time Protocol (NTP)

Affinché SAML SSO funzioni correttamente, è necessario installare l'installazione NTP corretta e assicurarsi che la differenza di tempo tra il provider di identità (IdP) e le applicazioni Unified Communications non superi i tre secondi. Per informazioni sulla sincronizzazione degli orologi, vedere la sezione relativa alle impostazioni NTP nel <u>manuale Cisco Unified Communications</u> <u>Operating System Administration Guide</u>.

#### Installazione di DNS (Domain Name Server)

Le applicazioni Unified Communications possono utilizzare il DNS per risolvere i nomi di dominio completi (FQDN) in indirizzi IP. I provider di servizi e l'IdP devono essere risolvibili dal browser.

Per gestire le richieste SAML, è necessario installare e configurare Active Directory Federation Service (ADFS) versione 2.0.

### Componenti usati

Le informazioni fornite in questo documento si basano sulle seguenti versioni software e hardware:

- AD FS versione 2.0 come IdP
- UCXN come provider di servizi
- Microsoft Internet Explorer versione 10

Le informazioni discusse in questo documento fanno riferimento a dispositivi usati in uno specifico ambiente di emulazione. Su tutti i dispositivi menzionati nel documento la configurazione è stata ripristinata ai valori predefiniti. Se la rete è operativa, valutare attentamente eventuali conseguenze derivanti dall'uso dei comandi.

## Premesse

SAML è un formato di dati standard aperto basato su XML per lo scambio di dati. È un protocollo di autenticazione utilizzato dai provider di servizi per autenticare un utente. Le informazioni di autenticazione di protezione vengono passate tra un IdP e il provider di servizi.

SAML è uno standard aperto che consente ai client di eseguire l'autenticazione in base a qualsiasi servizio di collaborazione abilitato per SAML (o Unified Communications) indipendentemente dalla piattaforma client.

Tutte le interfacce Web di Cisco Unified Communications, quali Cisco Unified Communications Manager (CUCM) o UCXN, utilizzano il protocollo SAML versione 2.0 nella funzione SAML SSO. Per autenticare l'utente LDAP (Lightweight Directory Access Protocol), UCXN delega una richiesta di autenticazione all'IdP. Questa richiesta di autenticazione generata da UCXN è una richiesta SAML. IdP autentica e restituisce un'asserzione SAML. L'asserzione SAML visualizza Sì (autenticato) o No (autenticazione non riuscita).

SAML SSO consente a un utente LDAP di accedere alle applicazioni client con un nome utente e una password che vengono autenticati nel provider di identità. L'utente che accede a una delle applicazioni Web supportate nei prodotti Unified Communications, dopo aver abilitato la funzione SAML SSO, ottiene anche l'accesso a queste applicazioni Web in UCXN (a parte CUCM e CUCM IM e Presence):

#### **Utenti Unity Connection**

#### Applicazioni Web

- Amministrazione UCXN
- Manutenzione di Cisco UCXN
- Manutenzione unificata di Cisco
- Cisco Personal Communications Assistant
- Posta in arrivo Web
- Posta in arrivo Web minima (versione desktop)
- Cisco Personal Communications Assistant
- Posta in arrivo Web
- Posta in arrivo Web minima (versione desktop)
  - Client Cisco Jabber

Utenti LDAP senza diritti di amministratore

Utenti LDAP con diritti di amministratore

## Configurazione

## Esempio di rete

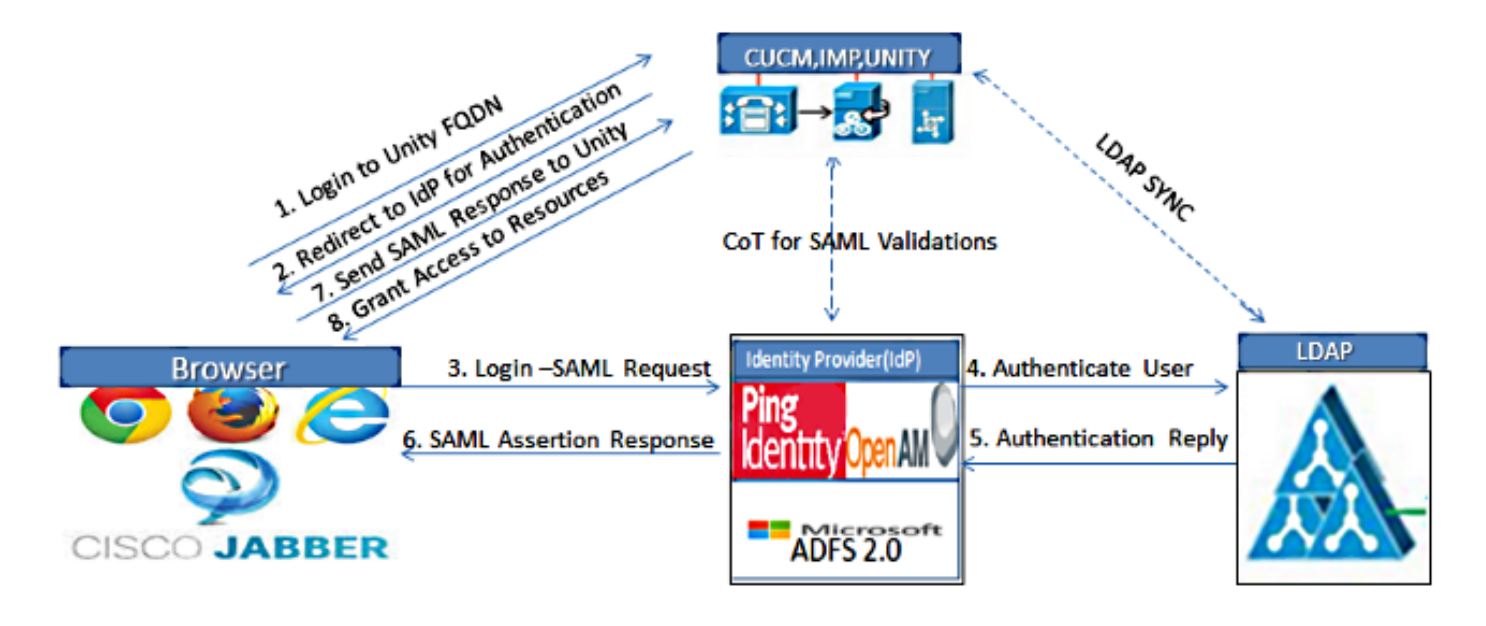

Figure :SAML Single sign SSO Call Flow for Collaboration Servers

#### Impostazione directory

- 1. Accedere alla pagina Amministrazione UCXN e selezionare LDAP, quindi fare clic su Configurazione LDAP.
- 2. Selezionare Abilita sincronizzazione dal server LDAP e fare clic su Salva.

| LDAP System Configurat     | tion                       |
|----------------------------|----------------------------|
| Save                       |                            |
| _                          |                            |
| Status                     |                            |
| (i) Status: Ready          |                            |
| 0                          |                            |
|                            | ion                        |
|                            |                            |
| Enable Synchronizing fr    | om LDAP Server             |
| LDAP Server Type           | Microsoft Active Directory |
| LDAP Attribute for User ID | sAMAccountName             |
|                            |                            |
|                            |                            |

Save

- 3. Fare clic su LDAP.
- 4. Fare clic su Configurazione directory LDAP.
- 5. Fare clic su Aggiungi nuovo.
- 6. Configurare gli elementi seguenti:

Impostazioni account directory LDAPAttributi utente da sincronizzarePianificazione sincronizzazioneNome host o indirizzo IP del server LDAP e numero di porta

7. Selezionare **Usa SSL** se si desidera utilizzare SSL (Secure Sockets Layer) per comunicare con la directory LDAP.

**Suggerimento**: Se si configura LDAP su SSL, caricare il certificato della directory LDAP in CUCM. Fare riferimento al contenuto della directory LDAP in <u>Cisco Unified Communications</u> <u>Manager SRND</u> per informazioni sul meccanismo di sincronizzazione degli account per prodotti LDAP specifici e per le best practice generali per la sincronizzazione LDAP.

| Cisco Unity Connection       LDAP Directory Configuration       Find and List LDAP Directory Configuration (LDAP)         Hugins       Fax Server         + LDAP       LDAP Directory Configuration       Refresh         + LDAP Setup       LDAP Directory Configuration       Refresh         + LDAP Setup       LDAP Configuration       Save         - LDAP Authentication       Phone Number Conversion       Status: Ready         - LDAP Configuration       DAP Directory Information       DAP         - Cross-Origin Resource Sharing (C)       B Advanced       IDAP Directory Information         B Advanced       - DAP Directory Synchronization Name*       IDAP         - Phone System       - Port Group       - DAP Custom Filter       - Confirm Pessword*         - Trunk       Security       Confirm Pessword*       - Consolite Perform Synchronization Schedule         Perform Sync Just Once       - Perform Sync Just Once       - Perform Sync Just Once       - Perform Sync Just Once         - Trunk       - Standard User Fields To Be Synchronization       CloaP Hencey Curry*       - DAY *         - Standard User Fields To Be Synchronization       CloaP Attribute       Cisco Unified Communications Manager User Fields CloaP Attribute         - Standard User Fields To Be Synchronization       CloaP Attribute       Cisco Unified Communications Manager Us                                                                                                    | Cisco Unity Conne<br>Cisco For Cisco Unified Commun                                            | ction Administration                                                                       | Navigat<br>ucxnadmin                                         | ion Cisco Unity Connection Administration 💌 G        |
|----------------------------------------------------------------------------------------------------|------------------------------------------------------------------------------------------------|--------------------------------------------------------------------------------------------|--------------------------------------------------------------|------------------------------------------------------|
| - LDAP Setup       - LDAP Directory Configuration         - LDAP Authentication       - Mone Number Conversion         - LDAP Custom Filter       - Satus         - SAML Single Sign on       - Cross-Origin Resource Sharing (C         - Cross-Origin Resource Sharing (C       - Status         B Advanced       - LDAP Directory Information         - Port Group       - DAP Custom Filter         - Port Group       - Port Group         - Port Group       - DAP Directory Synchronization Schedule         - Trask Management       Bulk Administration Tool         - Custom Keypad Mapping       - Migration Ublities         - Grammer Statistics       - Standard User Fields To Be Synchronizations Manager User Fields LDAP Attribute         - Standard User Fields To Be Synchronizations Manager User Fields LDAP Attribute       Cisco Unified Communications Manager User Fields LDAP Attribute                                                                                                    | Cisco Unity Connection     Plugins     Fax Server     Ft.DAP                                   | LDAP Directory Configuration<br>LDAP Directory Configuration Refr                          | Find and List LDAP Directory Configuesh Help                 | rations > LDAP Directory Configuration (LDAP)        |
| LDAP Custom Filter     SAML Single Sign on     Cross-Origin Resource Sharing (C     SMTP Configuration     DAP Configuration Name*     LDAP     LDAP Configuration Name*     LDAP     LDAP Manager Distinguished Name*     (N=Administrator,CN=Users,DC=ciscolive,DC=com     LDAP Manager Distinguished Name*     Confirm Password*     LDAP Password*     Confirm Password*     LDAP User Search Base*     Confirm Password*     LDAP Custom Filter     Confirm Password*     LDAP User Search Base*     Confirm Password*     LDAP Custom Filter     Confirm Password*     LDAP Directory Synchronization Schedule     Perform Sync Just Once     Perform a Re-sync Every*     Tools     Grammar Statistics     Grammar Statistics     SMTP Address Search     SMTP Address Search     SMTP Add | - LDAP Setup<br>LDAP Directory Configuration<br>LDAP Authentication<br>Phone Number Conversion | Status<br>Status: Ready                                                                    |                                                              |                                                      |
| B: Advanced       LDAP Password*         □ Telephony Integrations       Confirm Password*         □ Phone System       DAP User Search Base*       CN=Users,DC=ciscolive,DC=com         □ Port       DAP Custom Filter       < None >         □ Speech Connect Port       IDAP Directory Synchronization Schedule         □ Trunk       DAP Directory Synchronization Schedule         □ Tools       □         □ Task Management       □         □ Bulk Administration Tool       □         □ Custom Keypad Mapping       Perform a Re-sync Every*       7         ◎ Migration Utilities       Standard User Fields To Be Synchronized         □ Standard User Fields To Be Synchronized       Cisco Unified Communications Manager         □ Sup Particular Communications Manager       SAMAccountName                                                                                                    | LDAP Custom Filter<br>SAML Single Sign on<br>- Cross-Origin Resource Sharing (C<br>            | LDAP Directory Information<br>LDAP Configuration Name*<br>LDAP Manager Distinguished Name* | LDAP<br>CN-Administrator, CN-Users, DC-ciscolive             | s,DC=com                                             |
| -Port     -Speech Connect Port     -Trunk     -Trunk     -Tr  | Phone System     Port Group                                                                    | LDAP Password*<br>Confirm Password*<br>LDAP User Search Base*                              | CN=Users,DC=ciscolive,DC=com                                 |                                                      |
| Tools     Tools     T | - Port<br>- Speech Connect Port<br>- Trunk<br>B- Security                                      | LDAP Custom Filter                                                                         | < None >                                                     |                                                      |
| Migration Utilities     Grammar Statistics     SMTP Address Search     User TD     SAMAccountName     First Name                                                                                                    | Tools     Tools     Task Management     Bulk Administration Tool     Custom Keypad Mapping     | Perform a Re-sync Every*<br>Next Re-sync Time (YYYY-MN-DD hi                               | 7 DAY                                                        | 3                                                    |
|                                                                                                    | Higration Utilities     Grammar Statistics     SMTP Address Search     Shaw Descentering       | Standard User Fields To Be Syn<br>Cisco Unified Communications Manag<br>User ID            | chronized<br>er User Fields LDAP Attribute<br>sAMAccountName | Cisco Unified Communications Manager U<br>First Name |

8. Fare clic su Esegui sincronizzazione completa.

| R                                              |                    |
|------------------------------------------------|--------------------|
| DAP Server Information                         |                    |
| Host Name or IP Address for Server*            | LDAP Port* Use SSL |
| adfs1.ciscolive.com                            | 3268               |
| Add Another Redundant LDAP Server              |                    |
| Save Delete Copy Perform Full Sync Now Add New |                    |

**Nota:** Prima di fare clic su Salva, verificare che il servizio **Cisco DirSync** sia abilitato nella pagina Web Serviceability.

- 9. Espandere Utenti e selezionare Importa utenti.
- 10. Nell'elenco Trova utenti finali di Unified Communications Manager selezionare LDAP Directory.
- 11. Se si desidera importare solo un sottoinsieme degli utenti nella directory LDAP con cui è stato integrato UCXN, immettere le specifiche applicabili nei campi di ricerca.
- 12. Selezionare Trova.
- 13. Nell'elenco In base a modello selezionare il **modello dell'amministratore** che si desidera utilizzare per la creazione degli utenti selezionati in UCXN.

Attenzione: Se si specifica un modello per l'amministratore, gli utenti non disporranno di cassette postali.

14. Selezionare le caselle di controllo relative agli utenti LDAP per i quali si desidera creare utenti UCXN e fare clic su **Importa selezionati**.

| alialia Cisco Unity Connection Administration                                                                                      |                |                                                                  | ration                          |               | Navigation Cisco Unity Cor | nnection Administration 💌 Go |
|----------------------------------------------------------------------------------------------------|----------------|------------------------------------------------------------------|---------------------------------|---------------|----------------------------|------------------------------|
| CISCO For Cisco Unified Com                                                                                                    | munication     | s Solutions                                                      |                                 | ucxn          | admin 📕 Search Documen     | tation About Sign Out        |
| <ul> <li>Cisco Unity Connection</li> </ul>                                                                                         | Impor          | Users                                                            |                                 |               |                            | Import Users                 |
| Users Users Import Users Synch Users Class of Service                                                                              | ▲ Impor        | t Users Refresh                                                  | (s)                             |               |                            |                              |
| -Class of Service                                                                                                    |                | _                                                                |                                 |               |                            |                              |
| Class of Service Membership TemplatesUser TemplatesCall Handler TemplatesContact Templates BNotification Templates ContactsContact | Find Find When | e Alias In LDA<br>e Alias In CDA<br>ort With<br>d on Template ad | AP Directory 💌<br>Begins With 💌 | Eind          | 1                          |                              |
| Distribution Lists                                                                                                    | Dire           | tory Search Res                                                  | sults                           |               |                            |                              |
| System Distribution Lists<br>Call Management<br>System Call Handlers                                                               |                | mport Selected                                                   | Import All 25 •                 | Rows Per Page | Phone Number               | Extension                    |
| Directory Handlers                                                                                                    |                | 550                                                              | Sami                            | 550           |                            |                              |
| Custom Recordings<br>II-Call Routing                                                                                               |                | mport Selected                                                   | Import All                      |               |                            |                              |
| H Message Storage<br>Mailbox Stores<br>Mailbox Stores Membership<br>H-Mailbox Quotas                                               | ×              |                                                                  |                                 |               |                            |                              |

## Abilita SAML SSO

- 1. Accedere all'interfaccia utente di amministrazione UCXN.
- 2. Scegliere **Sistema > SAML Single Sign-on** e viene visualizzata la finestra Configurazione SAML SSO.

| co Unity Conne                                                                | ection Adn         | ninistration          | 1                  |                         | Naviga             | tion Cisco Unity Con    | nection Administration 💌 |
|-------------------------------------------------------------------------------|--------------------|-----------------------|--------------------|-------------------------|--------------------|-------------------------|--------------------------|
| isco Unified Commun                                                           | inications Soluti  | ions                  |                    |                         | ucxnadmin          | Search Document         | ation About Sign C       |
| nnection                                                                      | SAML Single S      | Sign on               |                    |                         |                    |                         | SAML Single Sign o       |
| 1                                                                             | SAML Single Si     | gn on Refresh         | Help               |                         |                    |                         |                          |
| ip I                                                                          | 🎸 Enable SAM       | <b>IL SSO</b> 👩 Updat | le IdP Metadata    | File 🚯 Export All       | Metadata 🥜 F       | ix All Disabled Servers |                          |
| ctory Configuration<br>metrication<br>mber Conversion<br>tom Filter           | Status<br>SAML SSC | D disabled            |                    |                         |                    |                         |                          |
| Resource Sharing (C                                                           | SAML Single        | e Sign-On (1 ·        | - 1 of 1)          |                         |                    |                         | Rows per Page 50 -       |
| uration                                                                       | Server             | SSO Re<br>Status Me   | -Import<br>etadata | Last Metadata<br>Import | Export<br>Metadata | Last Metadata<br>Export | SSO Test                 |
| rations<br>n                                                                  | UCXN1 0            | Disabled              | N/A                | Never                   | 🎂 File             | Never                   | Never<br>Run 550 Test    |
| ect Port                                                                      | Enable SA          | ML SSO                | Export All M       | letadata                |                    |                         |                          |
|                                                                               | (i) *- indice      | tes required item.    |                    |                         |                    |                         |                          |
| ment<br>tration Tool<br>ed Mapping<br>tiss<br>stistics<br>s Search<br>Jencies | _                  |                       |                    |                         |                    |                         |                          |
| ties<br>Histics<br>s Search<br>Jencies                                        | -                  |                       |                    |                         |                    |                         |                          |

- 3. Per abilitare l'SSO SAML nel cluster, fare clic su Abilita SSO SAML.
- 4. Nella finestra Reimposta avviso fare clic su Continua.

| 🖉 https://ucxn1.ciscolive.com/?windowtitlekey=genericdialogwindow.windowtitle.ssoenablewindowtitl 💶 🗖                                                                                                    | ×    |
|----------------------------------------------------------------------------------------------------|------|
|                                                                                                    | 4    |
| Web server connections will be restarted                                                                                                    |      |
| Enabling SSO and importing the metadata will cause web services to restart upon completion of the<br>wizard. All affected web applications will drop their connection momentarily and need to be logged<br>into again.                                     |      |
| Click "Export All Metadata" button                                                                                                    |      |
| If the server metadata has not already been uploaded to the IdP, it can be done before running the<br>wizard. You can obtain the server metadata by clicking the "Export All Metadata" button on the<br>main page. Then go to the IdP and upload the file. |      |
| Continue Cancel                                                                                                    |      |
|                                                                                                    | -    |
| Done 🛛 🔰 👘 Trusted sites   Protected Mode: Off 🛛 🖓 👻 🔍 100% 🔹                                                                                                    | • // |

5. Nella schermata SSO fare clic su **Sfoglia** per importare il file XML dei metadati **FederationMetadata.xml** con il passaggio **Download metadati IP**.

| alada Cisco Unity Conn                                                                                                    | ection Administration                                                                                                    | Navigation Cisco Unity Connection Administration 💌 Go |
|----------------------------------------------------------------------------------------------------|----------------------------------------------------------------------------------------------------|-------------------------------------------------------|
| CISCO For Cisco Unified Commu                                                                                                    | nications Solutions                                                                                                    | ucxnadmin Search Documentation About Sign Out         |
| Cisco Unity Connection                                                                                                    | SAML Single Sign on Configuration                                                                                                    | SAML Single Sign on Configuration                     |
| - Fax Server<br>E-LDAP                                                                                                    | SAML Single Sign on Configuration Refresh Help                                                                                              |                                                       |
| LDAP Setup<br>LDAP Directory Configuration<br>LDAP Authentication<br>Phone Number Conversion<br>LDAP Custom Filter                         | Status<br>Ready to import Identity Provider metadata trust file to                                                                          | cluster servers                                       |
| SAML Single Sign on Cross-Origin Resource Sharing (C SMTP Configuration Advanced                                                           | Import the IdP Metadata Trust File<br>This step uploads the file acquired from the IdP in the previ<br>1)Select the IdP Metadata Trust file | ous manual step to the Collaboration servers.         |
| Telephony Integrations     Phone System     Port Group                                                                                     | C:\Users\Administrator\Desktop\FederationMetadata.xml                                                                                       | Browse                                                |
| Port<br>Speech Connect Port                                                                                                    | 2)Import this file to the Collaboration servers<br>This action must be successful for at least the Publisher before                         | are moving on to the next task in this wizard.        |
| E Security                                                                                                    | Import IdP Metadata                                                                                                    |                                                       |
| Task Management     Task Management     Bulk Administration Tool     Custom Keypad Mapping     Migration Utilities     Operation Utilities | MEXT LANCE                                                                                                    |                                                       |
| -Grammar Statistics<br>-SMTP Address Search<br>-Show Dependencies                                                                          |                                                                                                    |                                                       |
| Done                                                                                                    |                                                                                                    | Trusted sites   Protected Mode: Off                   |

6. Una volta caricato il file di metadati, fare clic su **Import IdP Metadata** per importare le informazioni IdP in UCXN. Confermare che l'importazione è stata completata e fare clic su **Avanti** per continuare.

| alialia Cisco Unity Con                                                                              | nection Administration                                                                                                    | Navigatio                        | Cisco Unity Connection    | Administration 💌 Go   |
|----------------------------------------------------------------------------------------------------|----------------------------------------------------------------------------------------------------|----------------------------------|---------------------------|-----------------------|
| For Cisco Unified Comm                                                                               | unications Solutions                                                                                                    | ucxnadmin                        | Search Documentation      | About Sign Out        |
| <ul> <li>Cisco Unity Connection</li> </ul>                                                           | SAML Single Sign on Configuration                                                                                                 |                                  | SAML Single :             | Sign on Configuration |
| Plugins                                                                                              | SAML Single Sign on Configuration Refresh H                                                                                       | elp                              |                           |                       |
| -LDAP -LDAP Setup                                                                                    | Next                                                                                                    |                                  |                           |                       |
| LDAP Directory Configuration<br>LDAP Authentication<br>Phone Number Conversion<br>LDAP Custom Filter | Status<br>Import succeeded for all servers                                                                                        |                                  |                           |                       |
| SAML Single Sign on Cross-Origin Resource Sharing (C SMTP Configuration Advanced                     | Import the IdP Metadata Trust File<br>This step uploads the file acquired from the IdP ir<br>1)Select the IdP Metadata Trust File | the previous manual step to the  | e Collaboration servers.  |                       |
| Telephony Integrations     Phone System                                                              | [                                                                                                    |                                  | Browse                    |                       |
| Port Group                                                                                           | 2)Import this file to the Collaboration servers                                                                                   |                                  |                           |                       |
| Speech Connect Port                                                                                  | This action must be successful for at least the Put                                                                               | lisher before moving on to the r | next task in this wizard. |                       |
| Trunk                                                                                                |                                                                                                    |                                  | <b>A</b> .                |                       |
| ⊞-Security                                                                                           | Import IdP Metadata                                                                                                    |                                  | all se                    | rvers                 |
| E Tools                                                                                              |                                                                                                    |                                  |                           |                       |
| Bulk Administration Tool                                                                             | Next Cancel                                                                                                    |                                  |                           |                       |
| Custom Keypad Mapping                                                                                |                                                                                                    |                                  |                           |                       |
| Migration Utilities                                                                                  |                                                                                                    |                                  |                           |                       |
| Grammar Statistics                                                                                   |                                                                                                    |                                  |                           |                       |
| SMTP Address Search                                                                                  |                                                                                                    |                                  |                           |                       |
| Show Dependencies                                                                                    | -                                                                                                    |                                  |                           |                       |
| <u>•                                     </u>                                                        |                                                                                                    |                                  |                           |                       |
| Done                                                                                                 |                                                                                                    | 🛛 🐘 🗸 Trusted sites              | Protected Mode: Off       | 🖓 🔹 🔍 100% 🔹          |

7. Fare clic su Scarica set di file di metadati di attendibilità (eseguire questa operazione solo se ADFS non è già stato configurato con i metadati UCXN) per salvare i metadati UCXN in una cartella locale e passare a <u>Aggiungi UCXN come attendibilità parte di inoltro</u>. Al termine della configurazione di AD FS, andare al passaggio 8.

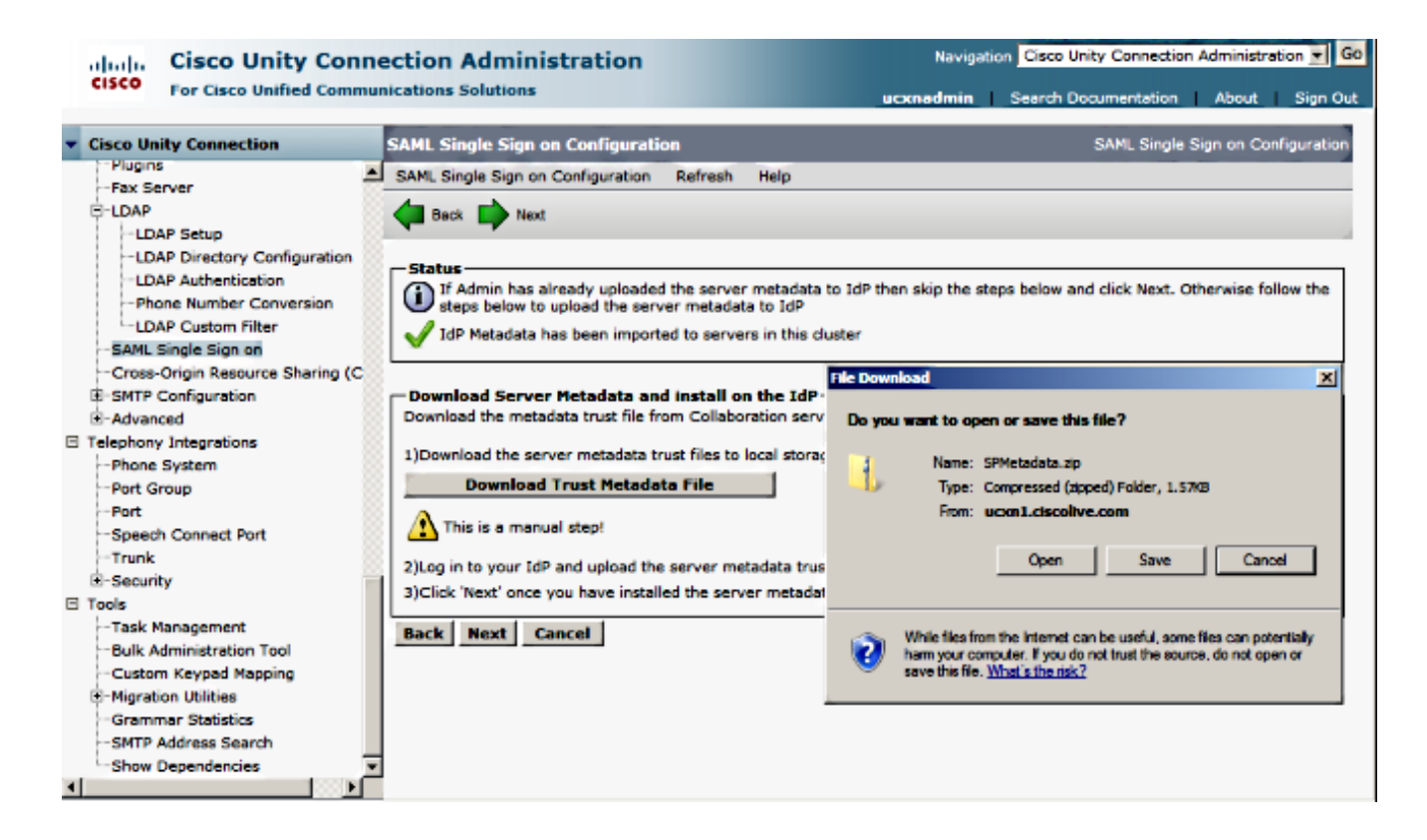

8. Selezionare SSO come utente amministrativo e fare clic su Esegui test SSO.

| alada Cisco Unity Conn                                                                                                    | ection Administration Navigation Cisco Unity Connection Administration 💽 G                                                                                                    |
|----------------------------------------------------------------------------------------------------|----------------------------------------------------------------------------------------------------|
| CISCO For Cisco Unified Commu                                                                                                    | nications Solutions ucxnadmin Search Documentation About Sign Out                                                                                                    |
| Cisco Unity Connection                                                                                                    | Ver Beck                                                                                                    |
| - Plugins - Fax Server - LDAP - LDAP Setup - LDAP Directory Configuration - LDAP Authentication - LDAP Custom Filter - SAML Single Sign on - Cross-Origin Resource Sharing (C - SMTP Configuration B Advanced Telephony Integrations - Phone System - Port Group - Port - Speech Connect Port - Trunk B Security - Port - Security - Port - Security - Port - Security - Port - Security - Port - Security - Port - Port - Por | Status         Image: Status The server metadata file must be installed on the 1dP before this test is run.         Test SSO Setup         This test verifies that the metadata files are correctly configured and will allow SSO to start up on the servers. This test can be run on any server for troubleshooting once SSO has been enabled. SSO setup cannot be completed unless this test is successful.         1)Pick a valid username to use for this test         You must already know the password for the selected username. This user must have administrator rights and also exist in the 1dP.         Image: Please use one of the Usernames shown below. Using any other Username to log into the IdP may result in administrator Usernames         Yalid administrator Usernames |
| Tools     Tools     Task Management     Bulk Administration Tool     Custom Keypad Mapping     Migration Utilities     Grammar Statistics     SMTP Address Search     Show Dependencies                                                                                                    | 2)Leunch SSO test page Run SSO Test Back Cancel                                                                                                    |

9. Ignora avvisi certificato e continua. Quando vengono richieste le credenziali, immettere il nome utente e la password di SSO utente e fare clic su **OK**.

| Windows Security                   | usted certifi |
|------------------------------------|---------------|
| Connecting to ADFS1.ciscolive.com. | ent website'  |
|                                    | ercept any o  |
| SSO                                |               |
|                                    | e to this we  |
| Remember my credentials            |               |
|                                    |               |
| OK Cancel                          |               |
|                                    |               |
| ▲                                  | Þ             |

**Nota:** Questo esempio di configurazione è basato sui certificati autofirmati UCXN e AD FS. Se si utilizzano certificati dell'Autorità di certificazione (CA), è necessario installare i certificati appropriati sia in ADFS che in UCXN. Per ulteriori informazioni, fare riferimento a <u>Gestione e convalida certificati</u>.

10. Al termine di tutti i passaggi, si riceve il messaggio "Test SSO riuscito!" messaggio. Per continuare, fare clic su **Close** (Chiudi) e **Finish** (Fine).

| https://ucxn1.ciscolive.com/?ssopage=true - Test SAML - Windows Internet Explorer         |   |
|-------------------------------------------------------------------------------------------|---|
| SSO Test Succeeded!                                                                       | Ă |
| Congratulations on a successful SAML SSO configuration test.<br>Please close this window. |   |
| Close                                                                                     |   |
| Done                                                                                      |   |

Le attività di configurazione per l'abilitazione dell'SSO su UCXN con AD FS sono state completate.

Nota obbligatoria: Eseguire il test SSO per il sottoscrittore UCXN se si tratta di un cluster

per abilitare l'SSO SAML. AD FS deve essere configurato per tutti i nodi di UCXN in un cluster.

**Suggerimento**: Se si configurano i file XML dei metadati di tutti i nodi in IdP e si avvia l'abilitazione dell'operazione SSO su un nodo, l'SSO SAML verrà automaticamente abilitato su tutti i nodi del cluster.

È inoltre possibile configurare CUCM e CUCM IM e Presence per SAML SSO se si desidera utilizzare SAML SSO per i client Cisco Jabber e offrire agli utenti finali un'esperienza di SSO reale.

## Verifica

Aprire un browser Web e immettere il nome di dominio completo (FQDN) di UCXN. In Applicazioni installate verrà visualizzata una nuova opzione denominata **URL di ripristino per ignorare Single Sign-On (SSO)**. Dopo aver fatto clic sul collegamento **Cisco Unity Connection**, all'utente vengono richieste le credenziali da ADFS. Dopo aver immesso le credenziali dell'utente SSO, verrà eseguito correttamente l'accesso alla pagina Unity Administration, Unified Serviceability.

| // https://ucxn1.ciscolive.com/ - Windows Internet Explorer                                                                                                    |                       |            |              |          | -       | 8 × |
|----------------------------------------------------------------------------------------------------|-----------------------|------------|--------------|----------|---------|-----|
| 😋 😔 💌 https://ucxn1.dscolive.com/                                                                                                    | 💌 😵 Certificate Error | 🐓 🗙 🔎 Bing |              |          |         | ۰۹  |
| 😭 Favorites 🛛 🙀 🔊 Suggested Sites 🔹 🖉 Web Sice Gallery 🔹                                                                                                    |                       |            |              |          |         |     |
| 🙁 🔹 💽 Certificate Error: Navigation 🥻 https://ucxn1.ciscolive.c 🗙                                                                                                    |                       | 💁 • 🗟 🕤    | 🗅 🖶 🔹 Page - | Safety + | Tools + | 0٠  |
| cisco                                                                                                    |                       |            |              |          |         | 4   |
| Installed Applications                                                                                                    |                       |            |              | -        |         |     |
| <ul> <li>Cisco Unity Connection         <ul> <li>Recovery URL to bypass Single Sign On (SSO)</li> <li>Cisco Prime License Manager</li> <li>Cisco Unified Serviceability</li> </ul> </li> </ul> |                       |            |              |          |         |     |
| Platform Applications                                                                                                    |                       |            |              |          |         |     |
| <ul> <li>Disaster Recovery System</li> <li>Cisco Unified Communications OS Administration</li> </ul>                                                                                           |                       |            |              |          |         |     |
|                                                                                                    |                       |            |              |          |         |     |

Nota: SAML SSO non consente l'accesso a queste pagine:

- Prime Licensing Manager
- Amministrazione del sistema operativo
- Sistema di disaster recovery

## Risoluzione dei problemi

Al momento non sono disponibili informazioni specifiche per la risoluzione dei problemi di questa configurazione.

Per ulteriori informazioni, fare riferimento a <u>Risoluzione dei problemi di SSO SAML per i prodotti</u> <u>Collaboration 10.x</u>.